## Робота на платформі "Menti.com"

Щоб створювати разом з учнями хмари слів онлайн, зробіть кілька кроків.

- Зареєструйтеся на сайті *www.menti.com*.
- Створіть нову презентацію (кнопка *My presentation*.)

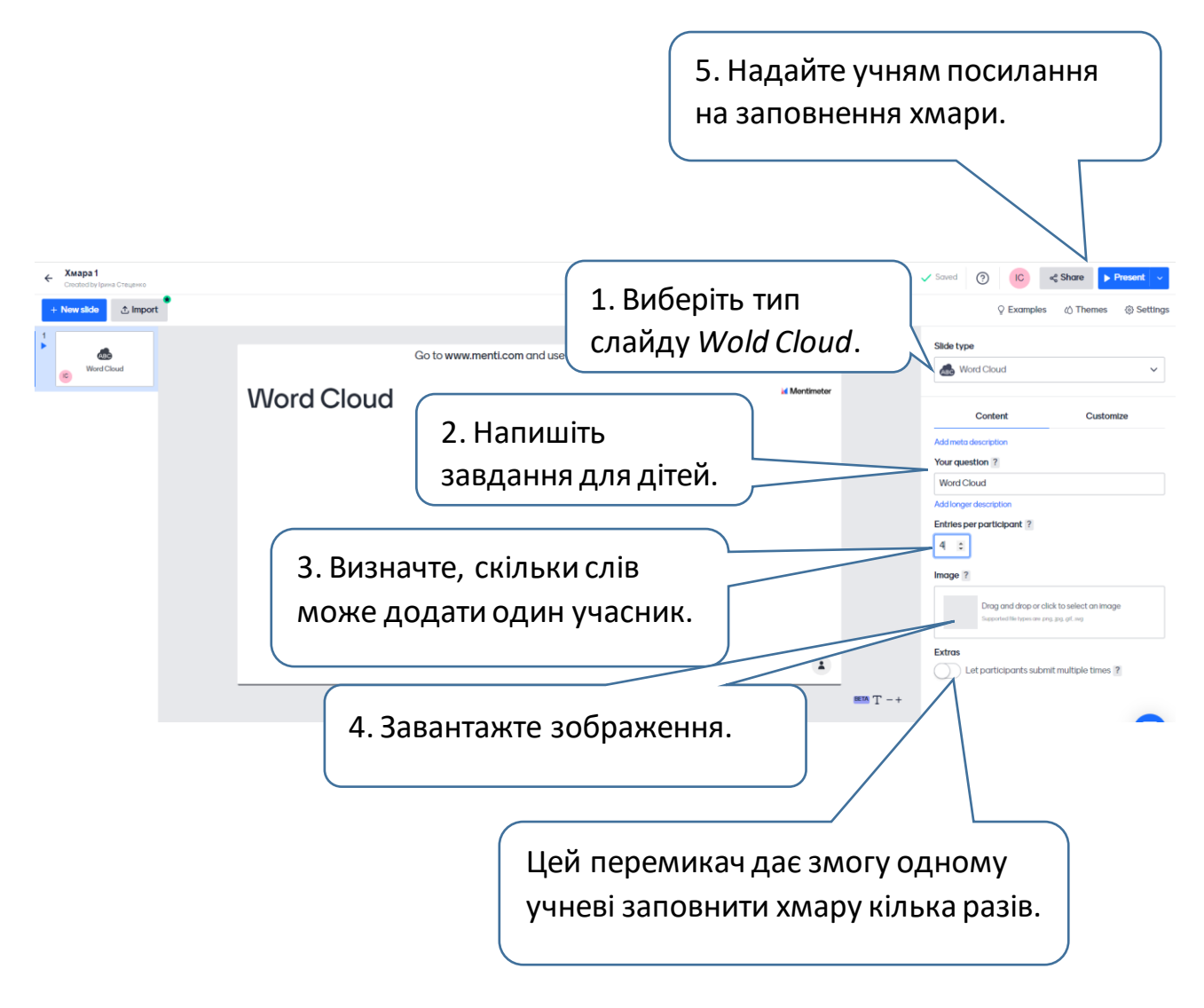

• Перейти у повноекранний режим, щоб показати учням хмару, можна натиснувши кнопку *Present*.

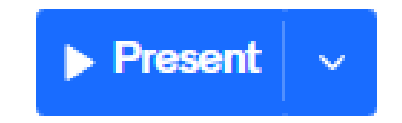

• Щоб очистити хмару, оберіть *Present*  $\rightarrow$  *Open Mentimote*.

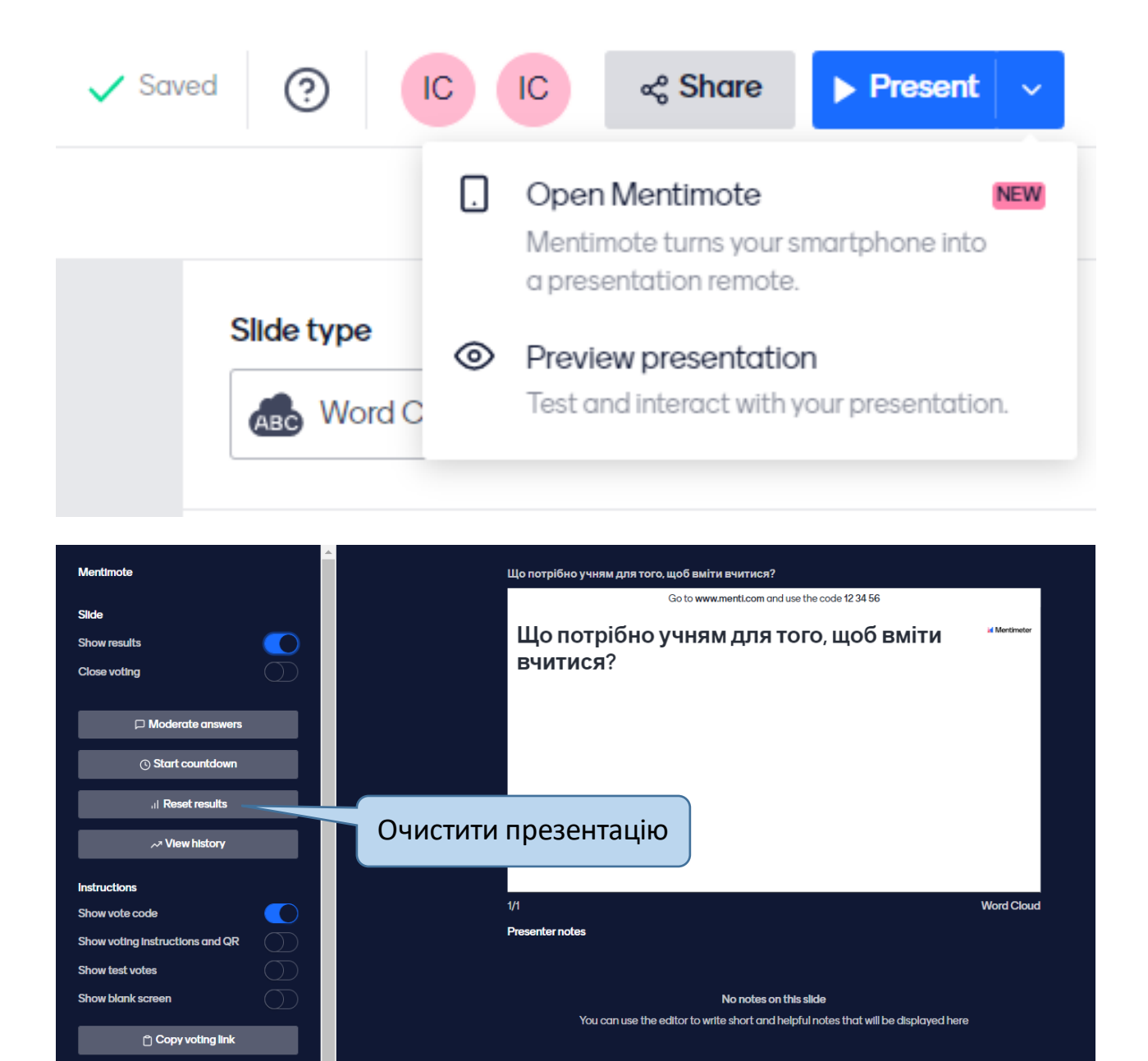